# Enrollment - Days Enrolled - Excel

Last Modified on 05/23/2019 7:01 am EDT

### **Report Description**

The Days Enrolled report displays how many days a students attended in the selected week.

#### **Report Conditions**

• A From Date is required

#### Sample Report

Click the report name to view a sample: Days Enrolled.xls 🗞

## Accessing the Report

1. From the Reports menu, click Room/Program

| Search           |        |            | <b>~</b> ]     |         |                |         |           |          |         |       |   |
|------------------|--------|------------|----------------|---------|----------------|---------|-----------|----------|---------|-------|---|
| ☆ Home           | Family | Payments   | Attendance     | Lessons | Meals          | Connect | Approvals | Reports  | Staff S | ietup | ٩ |
| Home Information |        |            |                |         |                | Program |           |          |         |       |   |
|                  |        |            |                |         |                | Payment |           |          |         |       |   |
|                  |        |            | <u>uterta</u>  | Cla     | Classroom List |         |           |          |         |       |   |
| Information      |        | Schodulos  | 31<br>Semester | Cente   | er             |         |           | Misc     |         |       |   |
| mormation        |        | scheuules  | Semester       |         |                |         |           | Batch Jo | b Audit |       |   |
| Щ.               |        | <u>ا</u> ه | 0              |         |                |         |           | Custom   |         |       |   |
| Birthday         |        | Eilling    | Panding        |         |                |         |           | Room/P   | Program |       |   |
| Birthday         |        | Diming     | Pending        |         |                |         |           | Financia | al      |       |   |

2. From the Report Category drop-down, select Enrollment

| Report Category |            |   |  |  |
|-----------------|------------|---|--|--|
| 205             | Enrollment | - |  |  |

3. Choose Days Enrolled - Excel from the Report drop-down

| Report |                       |   |
|--------|-----------------------|---|
| Ø      | Days Enrolled - Excel | • |

4. Use additional search criteria as needed

| earch Criteria 🔻            |   |           |                 |
|-----------------------------|---|-----------|-----------------|
| Center                      |   |           |                 |
| DCW Transactional- CENTER 1 |   |           | •               |
| Semester                    |   |           | Show All        |
|                             |   |           | •               |
| Category                    |   | Classroom |                 |
|                             | - | #         | •               |
| From Date                   |   | To Date   |                 |
| 04/01/2019                  |   | <b>m</b>  |                 |
|                             |   |           |                 |
|                             |   |           | 🗋 Create Report |

- Center select a center or leave blank to view all centers
- Semester select a semester to view students enrolled in that semester
- Category select a category to view students enrolled in that semester
- Classroom select a classroom to view students enrolled in that semester
- From Date choose a from date (required)
- To Date choose an end date, if applicable
- 5. Click Create Report
- 6. The report will download in Excel format

## **Report Fields**

- Center Name
- Parent ID
- Parent First Name
- Parent Last Name
- Child ID
- Child's First Name
- Child's Last Name
- Admission Date
- Number of Days Attended